## 2.メニュー(ログイン前)

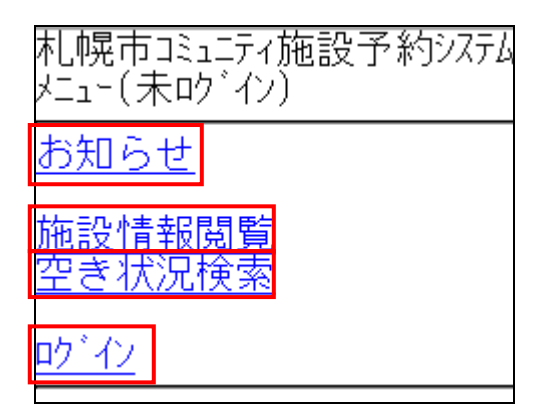

お知らせ

システムと各施設からのお知らせを表示する場合は「お知らせ」リンクを選択してください。 「お知らせ一覧画面」が表示されます。

各お知らせの内容を見る場合は「詳細ボタン」を選択してください。「お知らせ詳細画面」が 表示されます。

施設情報閲覧

各施設の情報を確認したい場合は「施設情報閲覧」リンクを選択してください。 「施設情報閲覧画面」が表示され、目的の施設を検索して設備の情報を参照できます。

空き状況検索

各施設の空き状況を確認したい場合は「空き状況検索」リンクを選択してください。 「空き状況検索画面」が表示され、予約可能な空き施設を検索します。

ログイン

システムのログインを行う場合は「ログイン」リンクを選択してください。 「ログイン画面」が表示され、システムのログインを行います。 3.ログイン

| 札幌市コミュニティ施設予約システム<br>ログイン |
|---------------------------|
|                           |
| 利用者登録番号                   |
| ן<br>/\°גワード              |
|                           |
| ログイン                      |
| <u>×=1-</u>               |

利用者登録番号とパスワードを入力します。

ご自分の利用者登録番号(半角数字7桁)と利用者登録の際に設定したパスワード(半角英数字4~16桁)を入力します。

ログイン

利用者登録番号とパスワードを入力後、「ログインボタン」を選択してください。 ログインに成功すると、「メニュー(ログイン後)画面」が表示されます。

仮パスワードを使用してログインした場合は「パスワード変更画面」が表示されますので、 そこでパスワードの変更(再設定)を行ってください。